### Taller de buenas prácticas para la gestión de emisiones GEI a nivel comunal

26 Noviembre 2021 Descripción de casos

Descripción de proyectos tipo y casos de desarrollo, con la herramienta GACMO

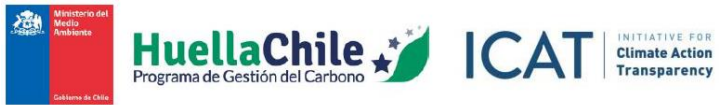

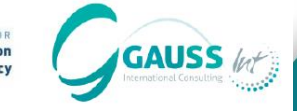

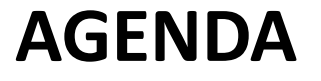

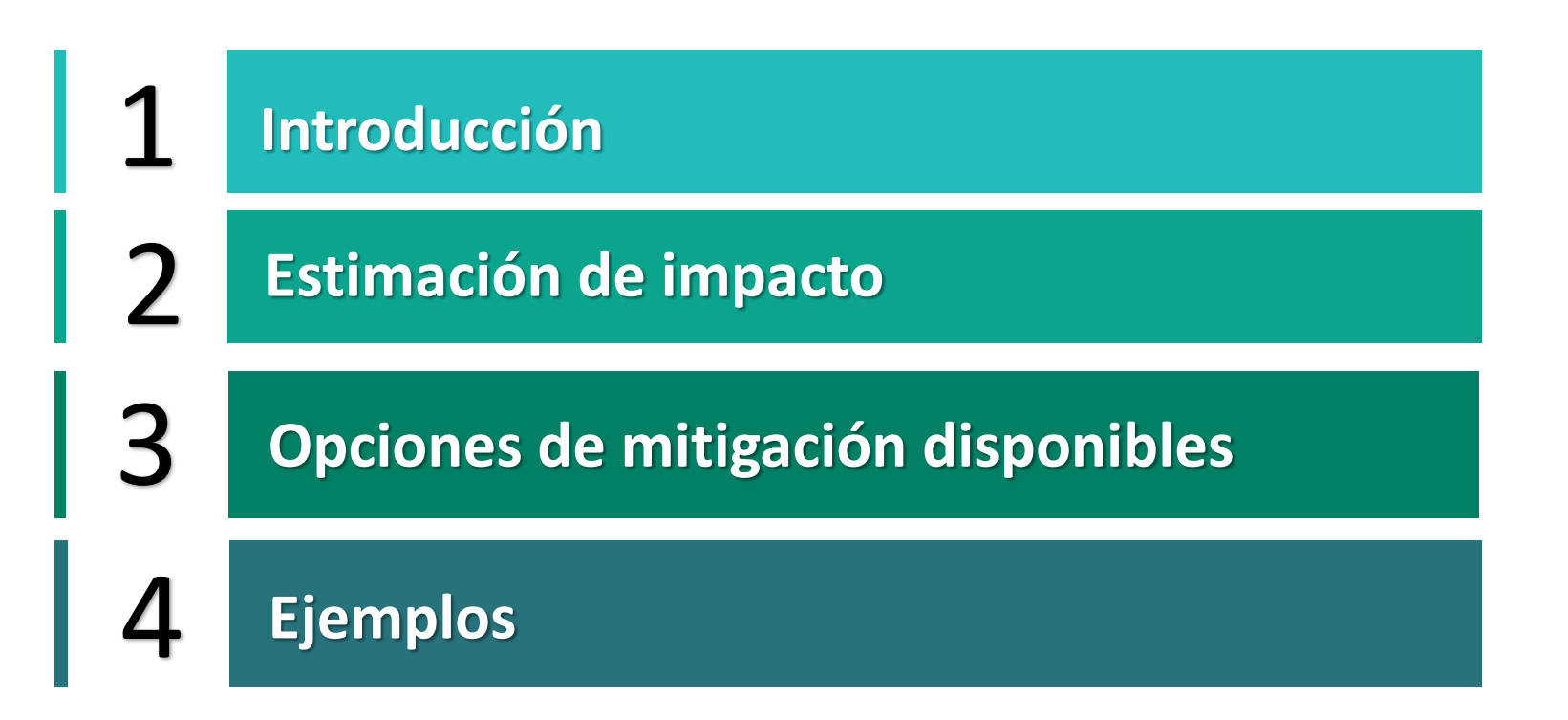

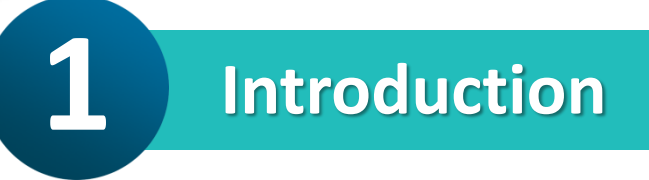

- En esta sesión vamos a ver la herramienta GACMO, cómo se utiliza, y cómo nos puede ayudar a identificar opciones de mitigación y estimar su impacto.
- La herramienta no se encuentra disponible en idioma español. Para esta presentación se han traducido partes para facilitar la comunicación.
- Vamos a comenzar viendo las principales secciones de GACMO, para pasar a analizar en mayor detalle cómo estimar el impacto de diferentes opciones de mitigación.

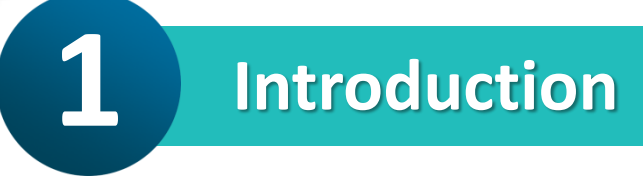

### GACMO se compone de diferentes pestañas

Bienvenido al Modelo de Costes de Reducción de Gases de Efecto Invernadero GACMO, versión de 10 de septiembre de 2021 Este modelo fue desarrollado por Joergen Fenhann, Colaboración PNUMA DTU, email jafe@dtu.dk, móvil: +45 2295 5113,

GACMO se utiliza para realizar un análisis de las opciones de mitigación de GEI para un país, sub-estado o región, para usarse en la Comunicación Nacional, la CDN o en un Plan de Desarrollo Bajo en Carbono.

#### Descripción general de cómo funciona el modelo:

Guía

El resultado del uso del Modelo GACMO es una tabla que proporciona una visión general del coste e impacto de diferentes iniciativas de mitigación, reflejadas en el formato de una tabla y una Curva de Ingresos por Reducción. El input necesario para que el modelo se ejecute es un balance de GEI para el país en cuestión.

#### ¿Quién puede beneficiarse del uso del modelo?

Si su país no ha hecho un supuesto sin cambios (en inglés Business As Usual - BAU) sobre el año futuro deseado, puede utilizar la primera parte del modelo GACMO que calcula el supuesto sin cambios.

Si su país no ha calculado el escenario de mitigación, puede usar la segunda parte del modelo GACMO. En ese caso omita la primera parte e inserte el total de las emisiones de GEI del supuesto sin cambios (BAU) al final de la hoja "principal" deseada.

Si no ha realizado cálculos para todas sus opciones de mitigación propuestas, puede usar el modelo para completar sus cálculos.

kT to TJ Balance del Año Inicial Crecimiento Supuestos Info país Proyecciones 2025 Proyecciones 2030

main30 | main50

Proyecciones 2050

main2<sup>r</sup>

Para esta presentación se han coloreado las pestañas para facilitar la explicación. Vamos a abrir el Excel juntos y ver rápidamente las pestañas de guía, y las pestañas en verde y azul

### Introduction

### En las pestañas Main(...) encontramos un sumario de opciones de mitigación.

| Total GHG mitigation in | Comuna X                                               | In 2025                        |                             |                        |               |
|-------------------------|--------------------------------------------------------|--------------------------------|-----------------------------|------------------------|---------------|
| Tipo de acción de       |                                                        | Coste marginal<br>de reducción |                             | Emisiones<br>reducidas | Investment    |
| mitigación              | Opción de reducción                                    | US\$/tonCO2                    | Alcance del proyecto        | t CO2/unit             | Million US\$  |
| Agriculture             | Rice crop CH4 reduction                                | 1,20                           | Rice crop CH4 red.(1000 ha) | 2.566                  | 0,0           |
|                         | Zero tillage                                           | -166,39                        | 1000 ha                     | 86                     | 0,0           |
|                         | Cover crops                                            | 81,04                          | 1000 ha                     | 1.490                  | 0,0           |
|                         | Nitrification inhibitors (1000 ha)                     | 67,69                          | 1000 ha                     | 790                    | 0,0           |
|                         | Covering slurry stores (1 slurry store)                | 937,83                         | 1 slurry store              | 0,20                   | 0,0           |
|                         | Fat supplementation in ruminants diets (%DM fat added) | 80,50                          | %DM fat added               | 4.336                  | 0,0           |
|                         | Tobacco curing                                         | -20,80                         | 100 t tobacco/yr            | 562                    | 0,0           |
| Biomass energy          | Rice husk cogeneration plants                          | -87,68                         | 1 MW cogeneration           | 9.719                  | 0,0           |
|                         | Biomass power from biomass residues                    | -184,60                        | 1 MW CHP plant              | 2.428                  | 0,0           |
|                         | Bagasse power                                          | -341,74                        | 100 kt sugar cane/year      | 6.791                  | 0,0           |
| CCS                     | CCS plant                                              | 203,82                         | 1 MW                        | 5.412                  | 0,0           |
| Cement                  | Clinker replacement                                    | 7,55                           | 1000 tonnes cement/day      | 166.584                | 0,0           |
| Coal bed/mine methane   | Coal mine methane                                      | -30,71                         | 10 Mm3 CMM/year             | 37.353                 | 0,0           |
| EE households           | Efficient residential airconditioning                  | -307,41                        | 1000 Airconditioners        | 780                    | 0,0           |
|                         | Efficient lighting with CFLs                           | -321,07                        | 1000 Bulps                  | 38                     | 0,0           |
|                         | Efficient lighting with LEDs                           | -354,68                        | 1000 Bulps                  | 78                     | 0,0           |
| • main25 main3          | 0 main50 Gráfico MRV Agriculture Biomass energ         | y   CCS   Ceme                 | ent   Coalmine CH4   EE dom | éstica 📔 EE ser        | vicio EE indu |

Como se ve en esta imagen, se referencia una lista de opciones de mitigación.

Estas opciones se encuentran en las pestañas de la derecha.

Vamos a ver cómo se estiman las opciones y qué opciones hay disponibles.

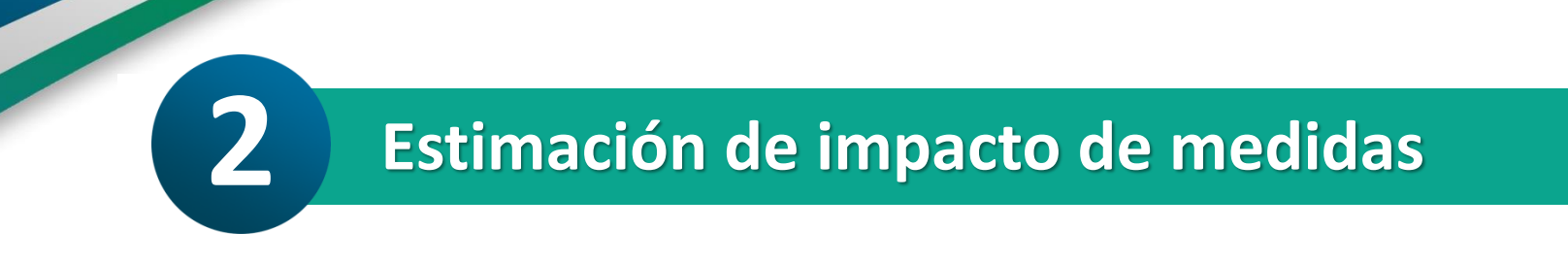

- GACMO sigue el mismo enfoque para estimar todas las opciones de mitigación.
- Se definen dos opciones (dos escenarios):

Una opción de referencia (tecnología actual).
Una opción de reducción (tecnología de reducción de emisiones)

 Para cada una de las opciones, se requiere definir una serie de parámetros.

### Estimación de impacto de medidas

- El alcance es común para ambos escenarios/opciones (si se reemplazan cien bombillas, son cien bombillas en ambos escenarios).
- GACMO utiliza como referencia proyectos CDM (www.cdmpipeline.org) y otras referencias relevantes disponibles. El usuario puede utilizar los valores incluidos como referencia, pero se alienta a que los usuarios modifiquen los valores para ajustarlos a la realidad local.

### Estimación de impacto de medidas

| Alumbrado eficiente con LEDs (1000 bombillas) |              |                               |                                             |     |                                                |       |                     |  |
|-----------------------------------------------|--------------|-------------------------------|---------------------------------------------|-----|------------------------------------------------|-------|---------------------|--|
| Costes en                                     | Opción       | Opción                        | Incremento                                  | <   | Unputs generales:                              |       |                     |  |
| US\$                                          | Reducción    | Referencia                    | (RedRef.)                                   |     | Tasa de descuento                              | 7%    |                     |  |
| Inversión total                               | 10.000       | 15.000                        | -5.000                                      |     | Precio medio de electricidad                   | 0,20  | US\$/kWh            |  |
| Vida de proyecto                              | 4            | 4                             |                                             |     | Coeficiente de emisión de CO2-eq.              | 0,49  | tonelada CO2-eq./M\ |  |
| Inversión ajustada                            | 3.009        | 4.513                         | -1.504                                      |     | Pérdida de red                                 | 18,6% |                     |  |
| O&M anual                                     |              |                               | 0                                           |     | Opción de reducción: LEDs                      |       | >                   |  |
| Coste anual de electricidad                   | 4.599        | 30.660                        | -26.061                                     |     | W medio de LED lámparas                        | 9,0   | W                   |  |
| Coste total anual                             | 7.608        | 35.173                        | -27.565                                     |     | Uso diario                                     | 7,00  | horas               |  |
|                                               |              |                               |                                             |     | Importe anual de bombillas                     | 1000  | Bombillas           |  |
| Emisiones anuales (toneladas)                 | Toneladas    | Toneladas                     | Reducción                                   |     | Coste de LED                                   | 10    | US\$                |  |
| Emisión de CO2-eq. de combustible             | 14           | 91                            | 78                                          |     | Electricidad para iluminación LED              | 23    | MWh/año             |  |
| Otro                                          |              |                               |                                             | <   | Opción de referencia: Bombillas incandescentes |       |                     |  |
| Emisión total de CO2-eq.                      | 14           | 91                            | 78                                          |     | W medio de lámparas reemplazadas               | 60,0  | W                   |  |
|                                               |              |                               |                                             |     | Vida útil de un incandescente                  | 0,4   | años                |  |
| US\$/tonelada CO2-eq.                         |              |                               | -354,68                                     |     | Vida útil de un LED                            | 3,9   | años                |  |
|                                               | •            |                               |                                             |     | Número de reemplazos / recambios               | 10,0  |                     |  |
| Notas:                                        |              |                               |                                             |     | Precio por una bombillas incandescente         | 1,5   | US\$                |  |
| Normalmente un LED tiene 100 Lumen/Vatio.     |              |                               | Electricidad para iluminación incandescente | 153 | MWh/año                                        |       |                     |  |
| Sin embargo, está mejorando con 5 Lume        | n/W/año, y " | Ultra LEDs" están ahora a 140 |                                             |     |                                                |       |                     |  |
| Lumen/Vatio                                   |              |                               |                                             |     | Ahorro de electricidad para 1000 lámparas      | 130   | MWh/año             |  |
|                                               |              |                               |                                             |     |                                                |       |                     |  |

La parte izquierda contiene el cálculo y el resumen de resultados.

2

Información sobre la opción de referencia

Información sobre la opción de reducción

Información común

### Opciones de mitigación disponibles

- Las opciones de mitigación disponibles se organizan en sectores CDM.
  - □ Agricultura
  - □ Transporte
  - Residuos
  - Bosques
  - Solar

3

- Eficiencia energética:
  - EE doméstica
  - EE Servicio
  - 🗅 EE industria
  - EE generación
- 🖵 ... y más

### **Opciones de mitigación disponibles**

- En GACMO, las diferentes opciones de mitigación están disponibles dentro de cada pestaña sectorial.
- Podemos acceder a cada opción de mitigación dando clic en el menú o simplemente desplazándose hacia abajo.

3

| Menu para las opciones domésticas EE (haga click en los links de más abajo) |               |                       |      |  |  |  |
|-----------------------------------------------------------------------------|---------------|-----------------------|------|--|--|--|
| Aire acondicionado eficiente residencial (10                                | 000 unidades  | )                     |      |  |  |  |
| Alumbrado doméstico eficiente con LFCs (1                                   | 000 bombilla  | <u>as)</u>            |      |  |  |  |
| Alumbrado doméstico eficiente con LEDs (1                                   | LOOO bombilla | <u>as)</u>            |      |  |  |  |
| Alumbrado doméstico eficiente con LEDs re                                   | eemplazando   | LFCs (1000 bombillas) |      |  |  |  |
| Frigorífico eficiente (1000 unidades)                                       |               |                       |      |  |  |  |
| Cocinas de leña eficientes (1000 unidades)                                  |               |                       |      |  |  |  |
| Cocinas de carbón eficientes (1000 unidade                                  | <u>es)</u>    |                       |      |  |  |  |
| Reemplazando cocina de leña con cocina GLP (1000 unidades)                  |               |                       |      |  |  |  |
| Cocina eléctrica eficiente (1000 unidades)                                  |               |                       |      |  |  |  |
|                                                                             |               |                       |      |  |  |  |
|                                                                             |               |                       |      |  |  |  |
| Aire acondicionado eficiente residencial (1000 unidades)                    |               |                       |      |  |  |  |
| Costes en                                                                   | Opción        | Opción                | Inci |  |  |  |
| US\$                                                                        | Reducción     | Referencia            | (Re  |  |  |  |
| Inversión total                                                             | 130.000       |                       |      |  |  |  |

Energía Biomasa

Transporte

CCS

Cemento

EE doméstica

### Vamos a ver dos ejemplos

#### 1. Alumbrado público eficiente - tubos LED (1000 localizaciones)

• Podemos encontrar esta opción de mitigación de dentro de la pestaña "EE servicio". Todas las celdas están rellenas con valores por defecto. En general, los valores viene de proyectos CDM. Se suele referenciar en las notas debajo de la tabla (pero no en todos los casos). En amarillo se identifican las celdas a actualizar.

- Vamos primero a ver inputs generales.
  - Tasa de descuento:

| Inputs generales: |  |  |  |  |  |  |
|-------------------|--|--|--|--|--|--|
|                   |  |  |  |  |  |  |
|                   |  |  |  |  |  |  |
| /MWh              |  |  |  |  |  |  |
|                   |  |  |  |  |  |  |
| .//\              |  |  |  |  |  |  |

**Qué es?** es el precio del capital. Nos indica cuánto vale ahora el dinero que utilizaremos en una fecha posterior. Supongamos que todo el dinero utilizado es dinero bancario, por lo que utilizaremos el tipo de interés bancario: 3%.

### Vamos a ver dos ejemplos

- 1. Alumbrado público eficiente tubos LED (1000 localizaciones)
  - Precio medio de la electricidad:

| Inputs generales:                |       |                      |  |  |  |
|----------------------------------|-------|----------------------|--|--|--|
| Tasa de descuento                | 7%    |                      |  |  |  |
| Precio medio de electricidad     | 211   | US\$/kWh             |  |  |  |
| Coeficiente de emisión de CO2-ec | 0,49  | tonelada CO2-eq./MWh |  |  |  |
| Pérdida de red                   | 18,6% |                      |  |  |  |
|                                  | ,     |                      |  |  |  |

El precio medio de la electricidad lo podemos extraer de fuentes locales, regionales o nacionales.

• Coeficiente medio de emisión de electricidad (grid emission factor):

Este factor de emisión representa las emisiones de consumir un KWh de electricidad de la red eléctrica. Este factor se puede extraer de una fuente nacional, regional o local. En esta fuente podemos encontrar valores de referencia: <u>https://www.iges.or.jp/en/pub/list-grid-emission-factor/en</u>

### Vamos a ver dos ejemplos

- 1. Alumbrado público eficiente tubos LED (1000 localizaciones)
  - Pérdida de red:

| Inputs generales: |                            |  |  |  |  |
|-------------------|----------------------------|--|--|--|--|
| 7%                |                            |  |  |  |  |
| 211               | US\$/kWh                   |  |  |  |  |
| 0,49              | tonelada CO2-eq./MWh       |  |  |  |  |
| 18,6%             |                            |  |  |  |  |
|                   | 7%<br>211<br>0,49<br>18,6% |  |  |  |  |

Pérdidas en la distribución de electricidad que involucran emisiones. Vamos a dejar el valor por defecto. En caso de que existiese un valor nacional/regional/local sobre este parámetro, es conveniente usarlo.

### Vamos a ver dos ejemplos

### 1. Alumbrado público eficiente - tubos LED (1000 localizaciones)

Sigamos con la opción de reducción y con la opción de referencia

Fíjense que hay variables comunes:

- El número de lámparas/bombillas
- El uso diario de esa lámpara
- Los costes de operación y
- mantenimiento

Es muy importante que esas variables comunes (que definen en alcance) sean consistentes en la opción de reducción y de referencia

| Opción de reducción: tubos 100 W LED         |        |                        |  |  |  |
|----------------------------------------------|--------|------------------------|--|--|--|
| 0&M                                          |        | US\$/cambio de lámpara |  |  |  |
| Actividad                                    | 1.000  | localizaciones         |  |  |  |
| Coste de lámpara eficiente                   | 162    | US\$                   |  |  |  |
| Vida útil de la lámpara                      | 50.000 | horas                  |  |  |  |
| Vida útil de la lámpara en años              | 11,4   | años                   |  |  |  |
| Potencia de la lámpara                       | 100    | $\vee$                 |  |  |  |
| Uso diario                                   | 12     | horas                  |  |  |  |
| Uso anual de electricidad                    | 438    | MWh                    |  |  |  |
| Opción de referencia: lámpara de sodio 250 W |        |                        |  |  |  |
| 0&M                                          |        | US\$/cambio de lámpara |  |  |  |
| Actividad                                    | 1000   | localizaciones         |  |  |  |
| Coste de lámpara de sodio                    | 75     | US\$                   |  |  |  |
| Vida útil de lámpara en horas                | 24.000 | horas                  |  |  |  |
| Vida útil de lámpara en años                 | 5,5    | años                   |  |  |  |
| Recambios de lámpara necesarios              | 1,3    | veces                  |  |  |  |
| Tarifa de descuento de lámpara               | 0,1%   |                        |  |  |  |
| Potencia de lámpara de sodio                 | 250    | $\vee$                 |  |  |  |
| Uso diario                                   | 12     | horas                  |  |  |  |
| Uso anual de electricidad                    | 1095   | MWh                    |  |  |  |
|                                              |        |                        |  |  |  |

### Vamos a ver dos ejemplos

**Ejemplos** 

### 1. Alumbrado público eficiente - tubos LED (1000 localizaciones)

Cálculo y sumario (parte izquierda):

La información que hemos introducido en la tabla anterior es utilizada para hacer cálculos de coste y de emisiones para la opción de referencia y la opción de reducción.

Esto nos da un coste en USD/tonelada reducida → costes marginales de abatimiento.

| Alumbrado callejero eficiente - tubos LED (1000 localizaciones) |            |             |              |  |  |
|-----------------------------------------------------------------|------------|-------------|--------------|--|--|
| Costes en                                                       | Opción     | Opción      | Incremento   |  |  |
| US\$                                                            | Reducción  | Referencia  | (RedRef.)    |  |  |
| Inversión total                                                 | 162.000    | 90.509      | 71.491       |  |  |
| Años de vida del proyecto                                       | 7          | 7           |              |  |  |
| Inversión ajustada                                              | 30.060     | 16.794      | 13.265       |  |  |
| O&M anual                                                       |            |             | 0            |  |  |
| Coste anual de electricidad                                     | 92.418.000 | 231.045.000 | -138.627.000 |  |  |
| Coste total anual                                               | 92.448.060 | 231.061.794 | -138.613.735 |  |  |
|                                                                 |            |             |              |  |  |
| Emisiones anuales (toneladas)                                   | Toneladas  | Toneladas   | Reducción    |  |  |
| Emisión de CO2-eq. de combustible                               | 261        | 653         | 392          |  |  |
| Otras emisiones                                                 |            |             |              |  |  |
| Emisión total de CO2-eq.                                        | 261        | 653         | 392          |  |  |
|                                                                 |            |             |              |  |  |
| US\$/tonelada CO2-eq.                                           |            |             | -353733,4    |  |  |

### Vamos a ver dos ejemplos

#### 2. Paneles solares – instalación grande 1MW potencia

La opción de mitigación se encuentra en la pestaña "Solar"

La tasa de descuento, el precio de la electricidad y el coeficiente medio de electricidad (grid emisión factor) ya los hemos utilizado.

#### Introduzcamos los mismos valores; es

importante que utilicemos la misma información común para que los resultados sean comparables. Fíjense que en GACMO estos valores están en otra pestaña → supuestos, que contiene todos los valores comunes a las diferentes acciones.

Fíjense que las celdas no sombreadas en amarillo se calculan automáticamente.

| Inputs generales:                    |      |          |  |  |  |  |
|--------------------------------------|------|----------|--|--|--|--|
| Tasa de descuento                    | 7%   |          |  |  |  |  |
| Precio de la electricidad            | 0,20 | US\$/kWh |  |  |  |  |
| Coeficiente medio de emisión de elec | 0,49 | tCO2/MWh |  |  |  |  |

| Opción de reducción: Solar PV                                       |       |                 |  |  |  |  |  |
|---------------------------------------------------------------------|-------|-----------------|--|--|--|--|--|
| Potencial instalada - solar PV                                      | 1,0   | MW              |  |  |  |  |  |
| Inversión por kW                                                    | 1000  | US\$/kW         |  |  |  |  |  |
| Horas diarias de sol                                                | 5     | hours           |  |  |  |  |  |
| Factor de capacidad anual                                           | 1825  | Full time hours |  |  |  |  |  |
| Factor de eficiencia                                                | 1     |                 |  |  |  |  |  |
| O&M                                                                 | 1,0%  | de la inversión |  |  |  |  |  |
| Producción eléctrica esperada                                       | 1825  | MWh             |  |  |  |  |  |
| Coste de la electricidad producida                                  | 0,057 | US\$/kWh        |  |  |  |  |  |
|                                                                     |       |                 |  |  |  |  |  |
| Opción de referencia: No se instala solar (mix actul de producción) |       |                 |  |  |  |  |  |
| Electricity production                                              | 1825  | MWh             |  |  |  |  |  |
|                                                                     |       |                 |  |  |  |  |  |

### Vamos a ver dos ejemplos

2. Paneles solares – instalación grande 1MW potencia

De nuevo tenemos el cálculo y el coste marginal de reducir emisiones con esta tecnología.

Fíjense que a la derecha de la tabla, tenemos dos tablas equivalentes para 2030 y 2050. Esto se realiza para actualizar los valores de referencia en caso de que creamos que van a ser distintos.

| Solar PVs, red grande, potencia de 1MW - 2025 |           |            |            |  |  |
|-----------------------------------------------|-----------|------------|------------|--|--|
| Costes en                                     | Opción    | Opción     | Incremento |  |  |
| US\$                                          | Reducción | Referencia | (RedRef.)  |  |  |
| Inversión total                               | 1.000.000 |            |            |  |  |
| Proyecto vital                                | 20        |            |            |  |  |
| Inversión nivelada                            | 94.393    |            | 94.393     |  |  |
| O&M anual                                     | 10.000    |            | 10.000     |  |  |
| Coste anual de electricidad                   |           | 365.000    | -365.000   |  |  |
| Coste total anual                             | 104.393   | 365.000    | -260.607   |  |  |
|                                               |           |            |            |  |  |
| Emisiones anuales (tonelad                    | Toneladas | Toneladas  | Reducción  |  |  |
| Emisión de CO2-eq. de com                     | bustible  | 886        | 886        |  |  |
| Otro                                          |           |            |            |  |  |
| Emisión total de CO2-eq.                      | 0         | 886        | 886        |  |  |
|                                               |           |            |            |  |  |
| US\$/tonelada CO2-eq294,1                     |           |            |            |  |  |

# Gracias!!